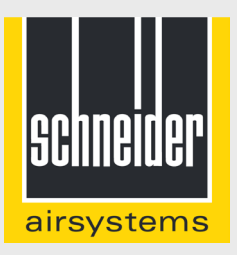

#### Schritt für Schritt-Anleitung zur Registrierung Ihres Geräts für die 1+2 Garantie.

Ein Service in Ihrer AirTube-App

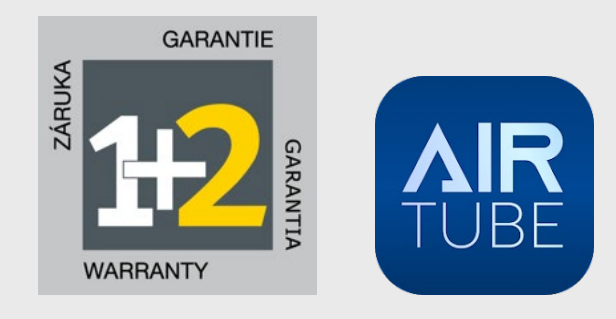

Informationen zu den Garantiebedingungen finden Sie auf www.schneider-airsystems.de

#### AirTube-App: 1+2 Garantie anmelden

Vielen Dank, dass Sie sich für die Registrierung Ihres neuen Schneider airsystems-Kompressors entschieden haben!

In dieser Anleitung erfahren Sie, wie Sie Ihr Gerät über die AirTube-App für die 1+2 Garantie registrieren.

#### Was ist die AirTube-App?

Hier finden Sie zukünftig alle Informationen und Services rund um Ihr Gerät - an einer Stelle und jederzeit auch unterwegs verfügbar.

#### Zur Anmeldung Ihres Geräts benötigen Sie:

- ein Smartphone oder Tablet und
- die AirTube-App für iOS oder Android
- Produktcode und Seriennummer
- sowie ein Foto vom Kaufbelegs Ihres Geräts

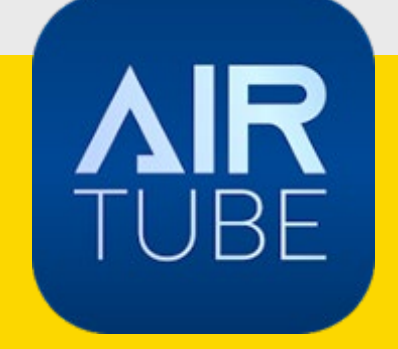

### Schritt 1: AirTube App herunterladen

Scannen Sie den QR-Code auf Ihrem Gerät. Dieser führt Sie direkt zur AirTube-App.

#### Oder:

Nehmen Sie direkt Ihr Smartphone oder Tablet zur Hand und installieren Sie darauf die AirTube-App.

iOS-Nutzer finden diese im App Store, Android-Nutzer Google Playstore.

#### So geht's:

- Besuchen Sie den App-Store
- Suchen Sie nach der AirTube-App
- Laden Sie die App auf Ihr Gerät herunter

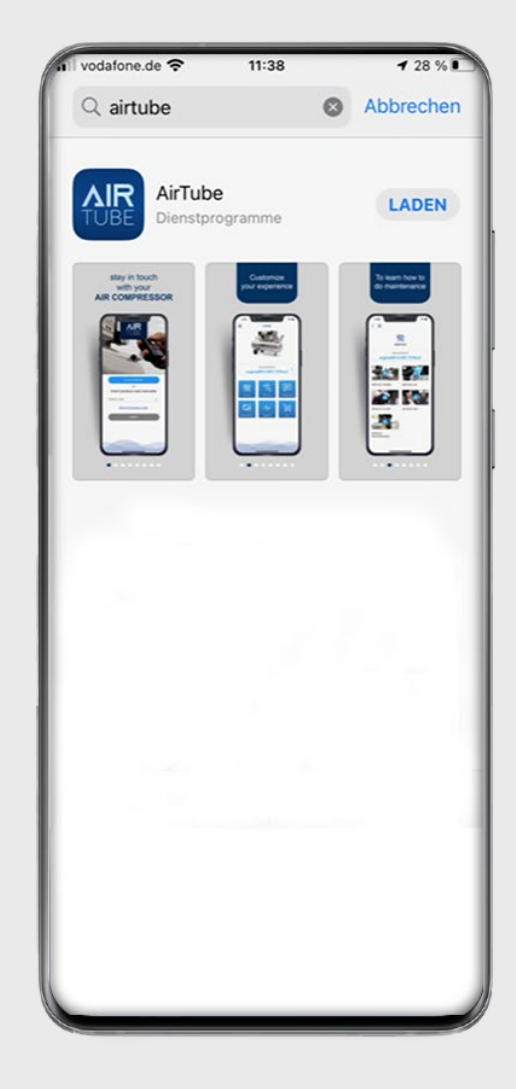

### Schritt 2: Produkt registrieren

Öffnen Sie die AirTube-App.

Scannen Sie den Barcode auf dem Gerät oder geben Sie manuell den Produktcode und die Seriennummer Ihres Kompressors ein.

Sollten Sie den Produktcode nicht zur Hand haben, erfahren Sie hier, wo Sie die Informationen auf Ihrem Gerät finden.

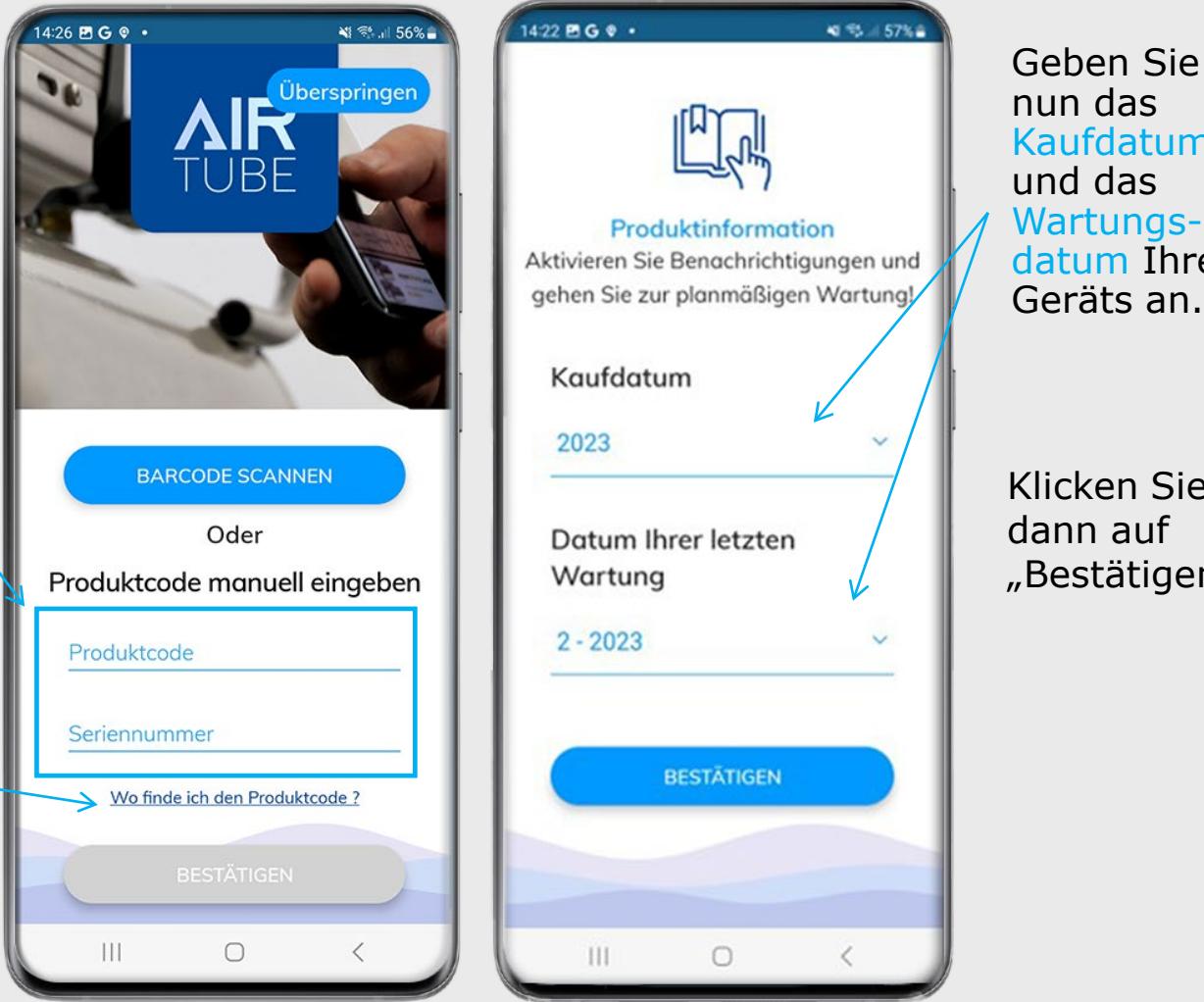

nun das Kaufdatum und das Wartungsdatum Ihres Geräts an.

Klicken Sie dann auf "Bestätigen".

### Schritt 3: Mein Kompressor auswählen

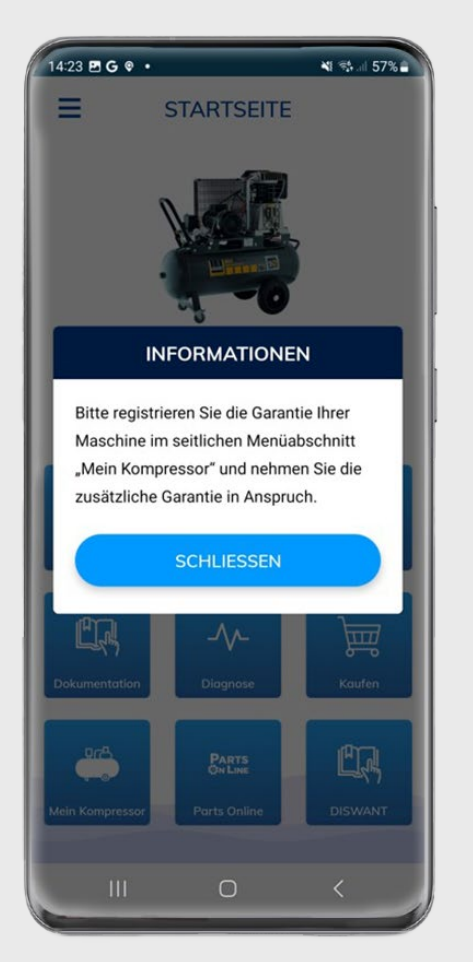

Nach der Geräteregistrierung, können Sie nun die Garantieverlängerung anmelden.

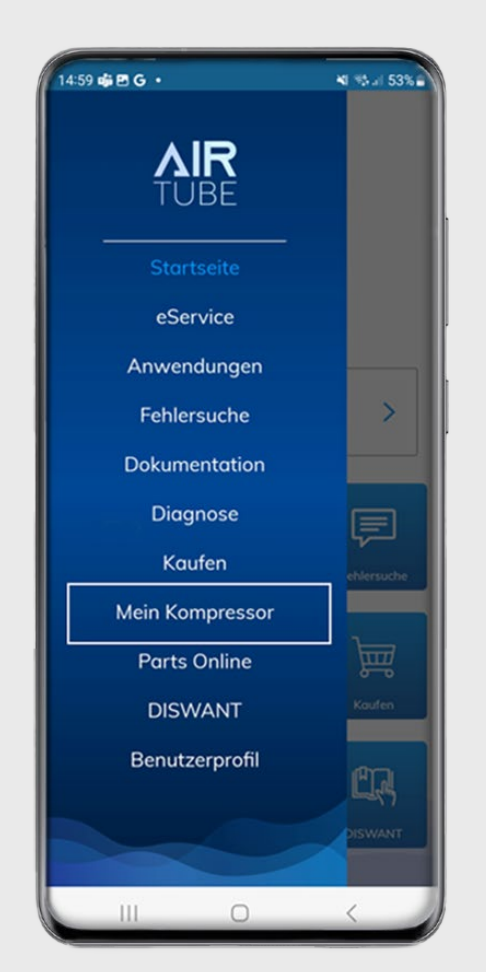

Gehen Sie ins Hauptmenü der App (oben links). Klicken Sie auf "Mein Kompressor".

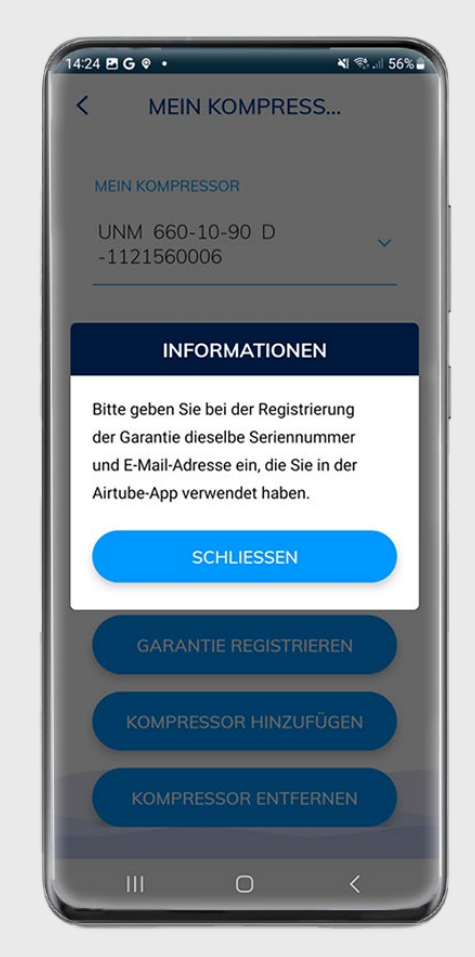

**Wichtig:** Damit Sie die Bestätigung erhalten, nutzen Sie hier bitte die gleiche E-Mail-Adresse wie bei der Geräteregistrierung.

# Schritt 4.: Garantieverlängerung ausfüllen

| 14:25 🖻 G       | © •                      | ¥ 🖏 .    | 1 56%    |
|-----------------|--------------------------|----------|----------|
| <               | MEIN KOMP                | RESS     |          |
| MEIN            | KOMPRESSOR               |          |          |
| UNM<br>-112     | 1 660-10-90 D<br>1560006 | )        | <u> </u> |
| Garant          | ie (in Monaten)          |          |          |
| Serienr<br>IYD0 | ummer<br>373586          |          | -        |
|                 | KOMPRESSOR               | SPAREN   |          |
|                 | GARANTIE REGI            | STRIEREN |          |
| K               | OMPRESSOR HI             | NZUFÜGEN |          |
| K               |                          | NTFERNEN |          |
|                 | I 0                      | <        |          |

Klicken Sie auf "Garantie registrieren"

| 14:31               | tion.com               | Ŷ      | ( * )<br>() | 55%# |   |
|---------------------|------------------------|--------|-------------|------|---|
| F                   |                        |        |             |      |   |
| Machine             | AIR<br>TUBE<br>e Regis | stra   | tion        |      |   |
| Serial Number       | IYD037358              | 6      |             |      | ŀ |
| Machine / Model     | AB 90/678              | TC+T-S | CHNEIDE     | ş •  | L |
| Supplier / provider | [                      |        |             | ·    |   |
| Custo               | mer D                  | etai   | ls          |      |   |
| Name / End User     |                        |        |             | ·    | L |
| Street              |                        |        |             | •    | L |
| City                |                        |        |             | •    |   |
| State               |                        |        |             |      |   |
| ZipCode             |                        |        |             | •    |   |
| Country             |                        |        |             | •    |   |
|                     | 0                      |        | <           |      |   |

- Geben Sie den Händler • an, sowie Ihre Adressdaten.
- Scrollen Sie dann weiter • nach unten.

| 1 e re         | gistration.com 🌵                                            | 7 :<br>Is                   |   |
|----------------|-------------------------------------------------------------|-----------------------------|---|
| Address        | Same as cust                                                | omer address                |   |
| Addit          | tional Inform                                               | ation                       |   |
| Email          | 1                                                           | *                           |   |
| Phone numbe    | er                                                          | *                           |   |
| Purchase Date  | e 20/07/2023                                                |                             | ŀ |
| Purchase Tick  | Choose file                                                 | Browse *                    |   |
| Ich            | bin kein Roboter.<br>Datenschutzerklärung - Nutzu           | reCAPTCHA<br>ngsbedingungen |   |
|                | Add registrations                                           |                             |   |
| Su             | ubmit (0) registrations                                     |                             |   |
| Standard warra | anty is 1 year from startup o<br>on whichever occurs first. | r 18 months                 |   |
| v2023.6.26.    | 1© 2023 - Atlas Copco<br>empowered by                       | Logout                      |   |
|                | FastFieldFeedback                                           |                             |   |

- Ergänzen Sie Ihre Kontaktdaten
- Laden Sie Ihren
- Kaufbeleg hoch.
  Klicken Sie dann auf "Ich bin kein Roboter"

# Zu Schritt 4: Garantieverlängerung ausfüllen

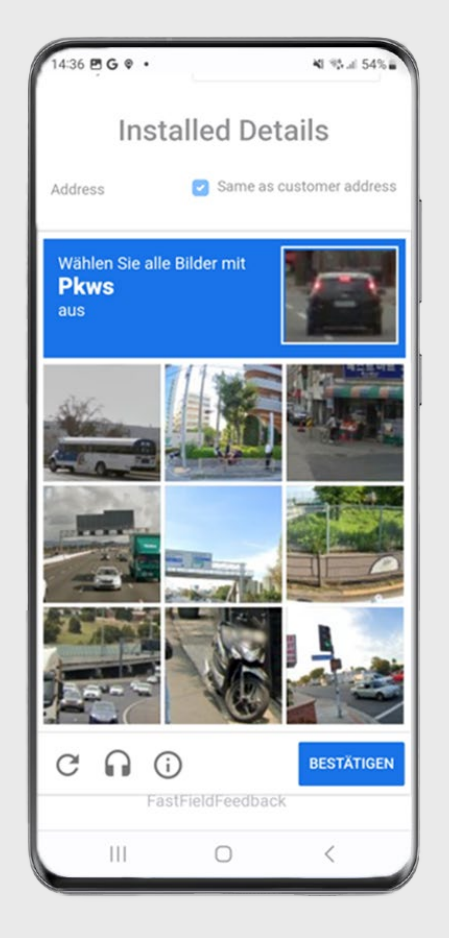

Folgen Sie der Anweisung auf dem Bildschirm und klicken Sie "Bestätigen"

| oountry                                       | beatoonland                                                         |                         |     |
|-----------------------------------------------|---------------------------------------------------------------------|-------------------------|-----|
| Insta                                         | lled Detail                                                         | s                       |     |
| Address                                       | Same as custo                                                       | mer addre               | ess |
| Additior                                      | nal Informa                                                         | tion                    |     |
| Email                                         | max.mustermann@                                                     | )mail.com               | *   |
| Phone number                                  | +49 7172 12345                                                      |                         | *   |
| Purchase Date                                 | 20/07/2023                                                          |                         | *   |
| Purchase Ticket                               | 20230720_141                                                        | Browse                  | *   |
| V Ich bin ke                                  | e <b>in Roboter.</b><br>re<br>Datenschutzerklärung - <u>Nutzung</u> | CAPTCHA<br>sbedinounoen | ]   |
| Ad                                            | ld registrations                                                    |                         |     |
|                                               |                                                                     |                         |     |
| Standard warranty is<br>from production whice | 1 year from startup or<br>chever occurs first.                      | 18 months               | 5   |
| v2023.6.26.1© 20                              | 023 - Atlas Copco<br>owered by                                      | Logout                  |     |
| Fast                                          | FieldFeedback                                                       |                         |     |

Das grüne Häkchen erscheint. Klicken Sie nun auf "Add registration" (Anmeldung hinzufügen) und dann auf "Submit registrations" (Anmeldungen einreichen)

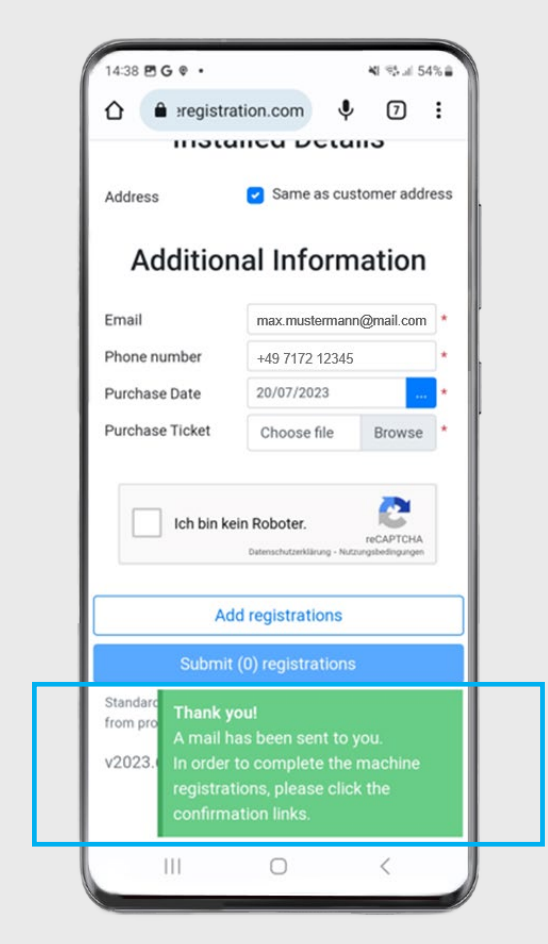

Eine Dankeschön-Botschaft zeigt an, dass die Anmeldung eingegangen ist. Bitte schauen Sie nun in Ihr E-Mail-Postfach.

## Schritt 5: Bestätigung der Garantieverlängerung

Sie erhalten Eine **E-Mail von FastFieldFeedback** mit der Bitte die Geräteregistrierung zu bestätigen.

Klicken Sie bitte auf den Link in der E-Mail, um die Garantiebestätigung zu erhalten.

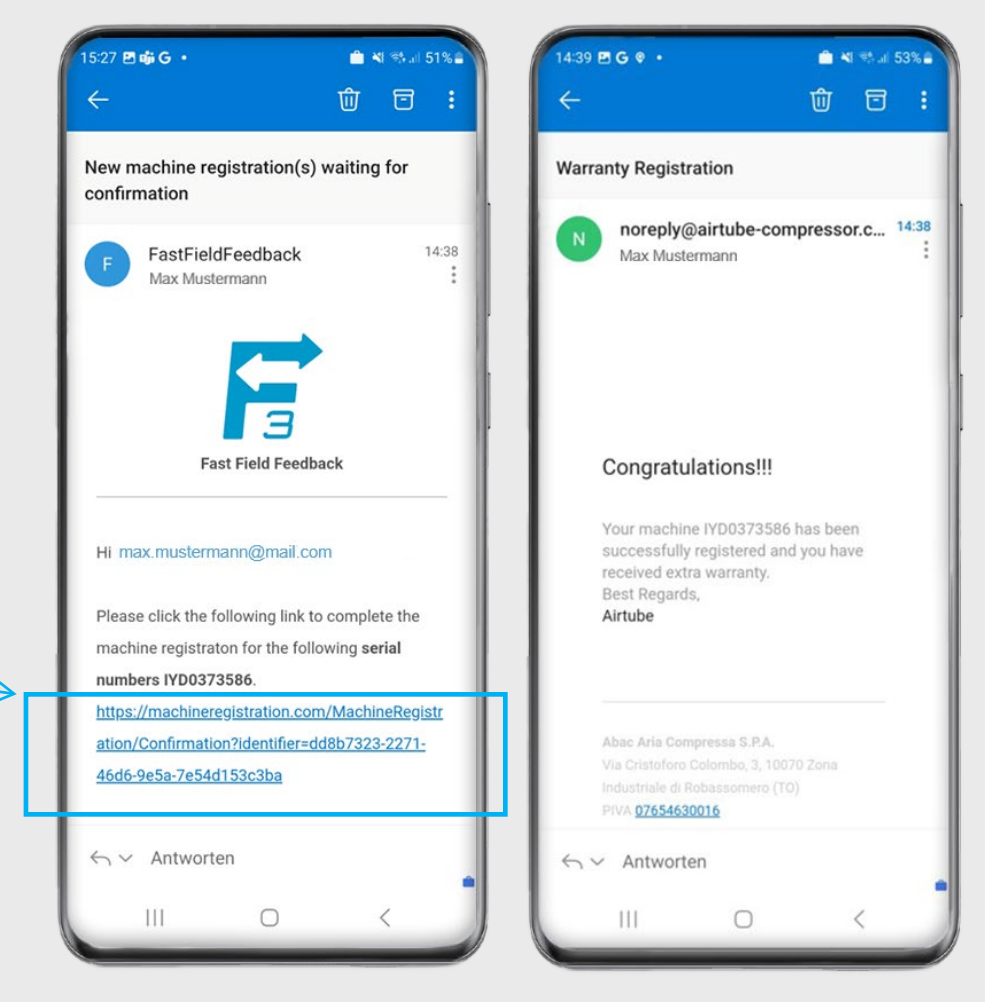

Sie erhalten nun eine Mail, die Ihnen die Garantieverlängerung bestätigt.

#### Abschluss: Garantieverlängerung wird angezeigt

Haben Sie den Prozess erfolgreich durchlaufen, wird Ihnen unter dem Menü-Punkt "Mein Kompressor" für das betreffende Modell die 1+2 Garantie angezeigt.

Sie können nun bei Bedarf weitere Kompressoren hinzufügen und für diese Geräte ebenfalls die Anmeldung zur Garantieverlängerung vornehmen.

| 15:03 E | injiG∙                       | 제 하네 52% |
|---------|------------------------------|----------|
| <       | MEIN KOMPF                   | RESS     |
|         |                              |          |
| M       | IN KOMPRESSOR                |          |
| U<br>-: | NM 660-10-90 D<br>1121560006 | ~        |
| Go      | rantie (in Monaten)          |          |
| S       | tandardgarantie+24           | Monate   |
|         | KOMPRESSOR                   | SPAREN   |
|         | KOMPRESSOR HIN               | IZUFÜGEN |
|         | KOMPRESSOR EN                | TFERNEN  |
|         |                              |          |
|         |                              | 1        |
|         |                              |          |